## Adding/Remove Panel Members

Step by step guide for adding or removing Panel Members.

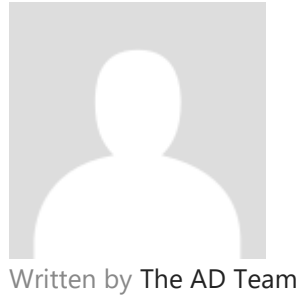

Updated over a week ago

## Prerequisites

You are required to have set-up your own customised Panel to maintain, see the '**Adding New Panel**' guide for step by step instructions on how to do this.

Step by Step – Add/Remove Panel Members

Login to the Approval Donkey Dashboard

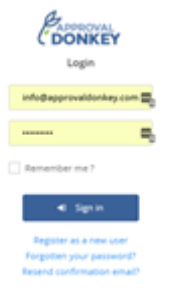

Go to the 'Panels' Dashboard

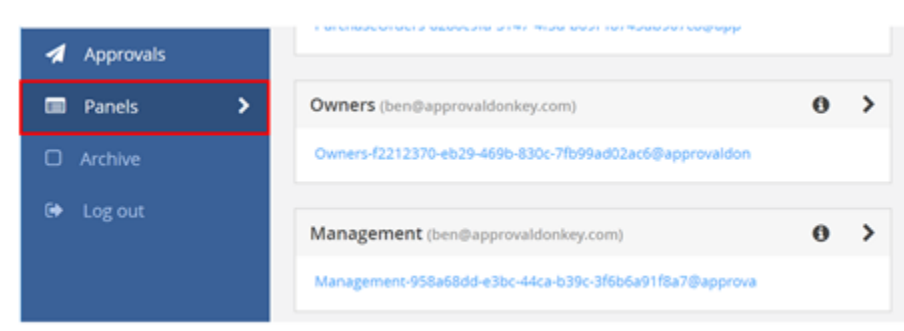

Select the Arrow Icon to access the Panel Members list.

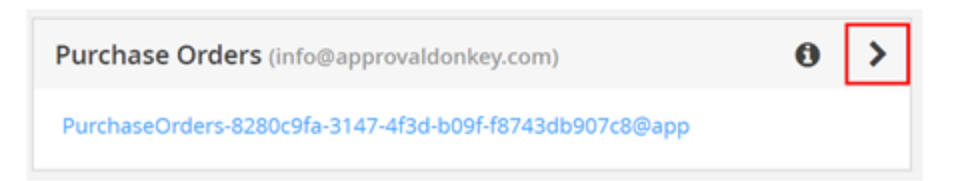

Use the appropriate button to Add or Remove a member.

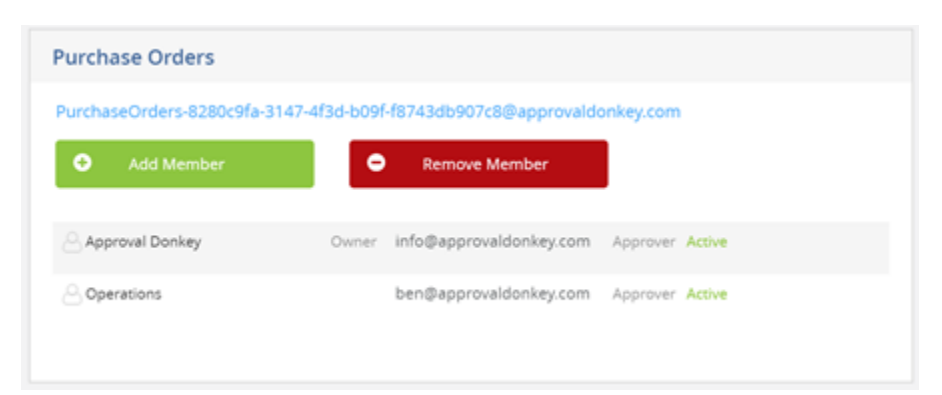

Fill in the required fields to Add a new member then Save.

PurchaseOrders-8280c9fa-3147-4f3d-b09f-f8743db907c8@approvaldonkey.com

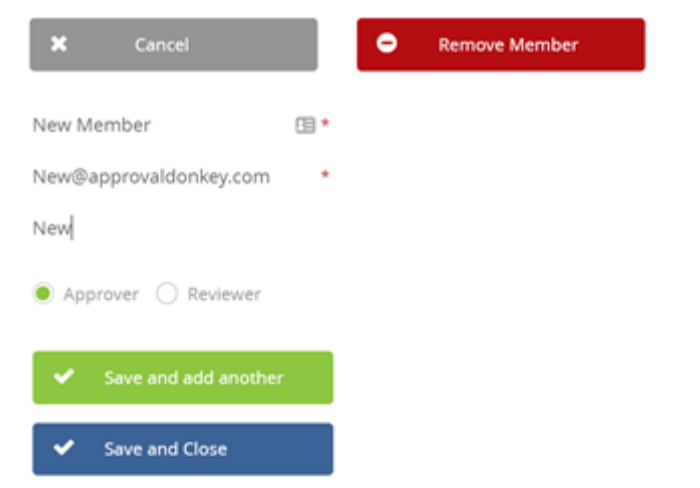

To Remove a member select the 'X' beside the member you want to remove.

| urchaseOrders-8280c9fa- | 3147-4f3d-b09f-f8 | 743db907c8@ap | provaldonkey.com |  |
|-------------------------|-------------------|---------------|------------------|--|
| Add Member              | ×                 | Cancel        |                  |  |
| Approval Donkey         | Owner             | Approver      | Active           |  |
| Coperations             |                   | Approver      | Active           |  |
| A New Mamber            | New               | Acorover      | Pending          |  |

Confirm your selection when asked 'Are you sure?'

| urchaseOrders-8280c9fa-3 | 147-4f3d-b09f-f87 | 743db907c8@ap | provaldonkey.com |               |
|--------------------------|-------------------|---------------|------------------|---------------|
| Add Member               | ×                 | Cancel        |                  |               |
| Approval Donkey          | Owner             | Approver      | Active           |               |
| Coperations              |                   | Approver      | Active           | 1             |
| A New Mamber             | New               | Approver      | Pending          | Are you sure? |

And the member is removed

| Purchase Orders                |                   |               |                  |   |
|--------------------------------|-------------------|---------------|------------------|---|
| PurchaseOrders-8280c9fa-3      | 147-413d-6091-187 | 743db907c8@ap | provaldonkey.com |   |
| <ul> <li>Add Member</li> </ul> | ×                 | Cancel        |                  |   |
| Approval Donkey                | Owner             | Approver      | Active           |   |
| Operations                     |                   | Approver      | Active           | 1 |
|                                |                   |               |                  |   |